**1.** В меню терминала выберете пункт «Комунальні платежі»/«Інтернет». Среди поставщиков услуг Вам необходимо выбрать ярлык «Шторм — Нет, ООО».

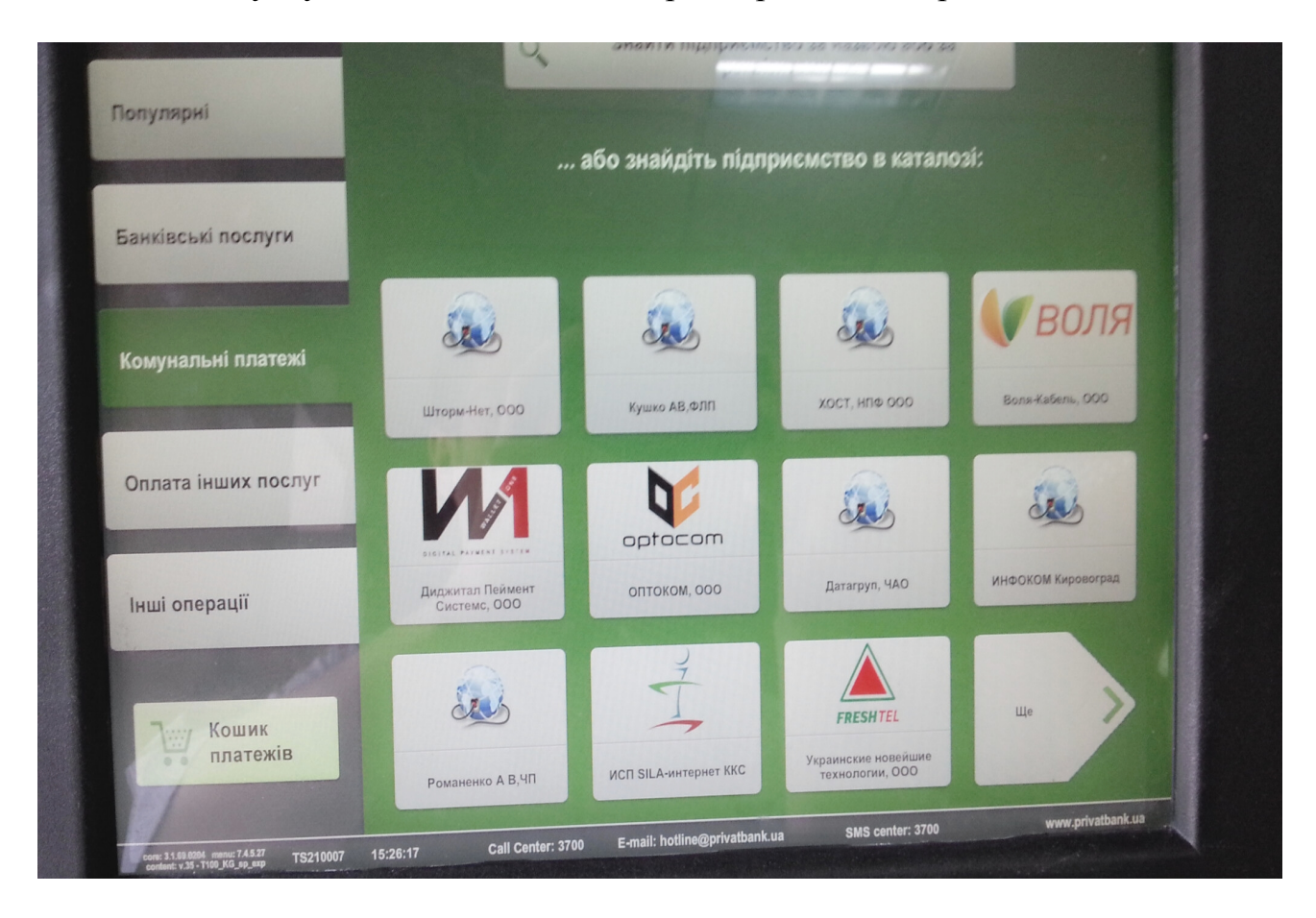

2. В поле идентификатор, Вам необходимо ввести номер лицевого счета.

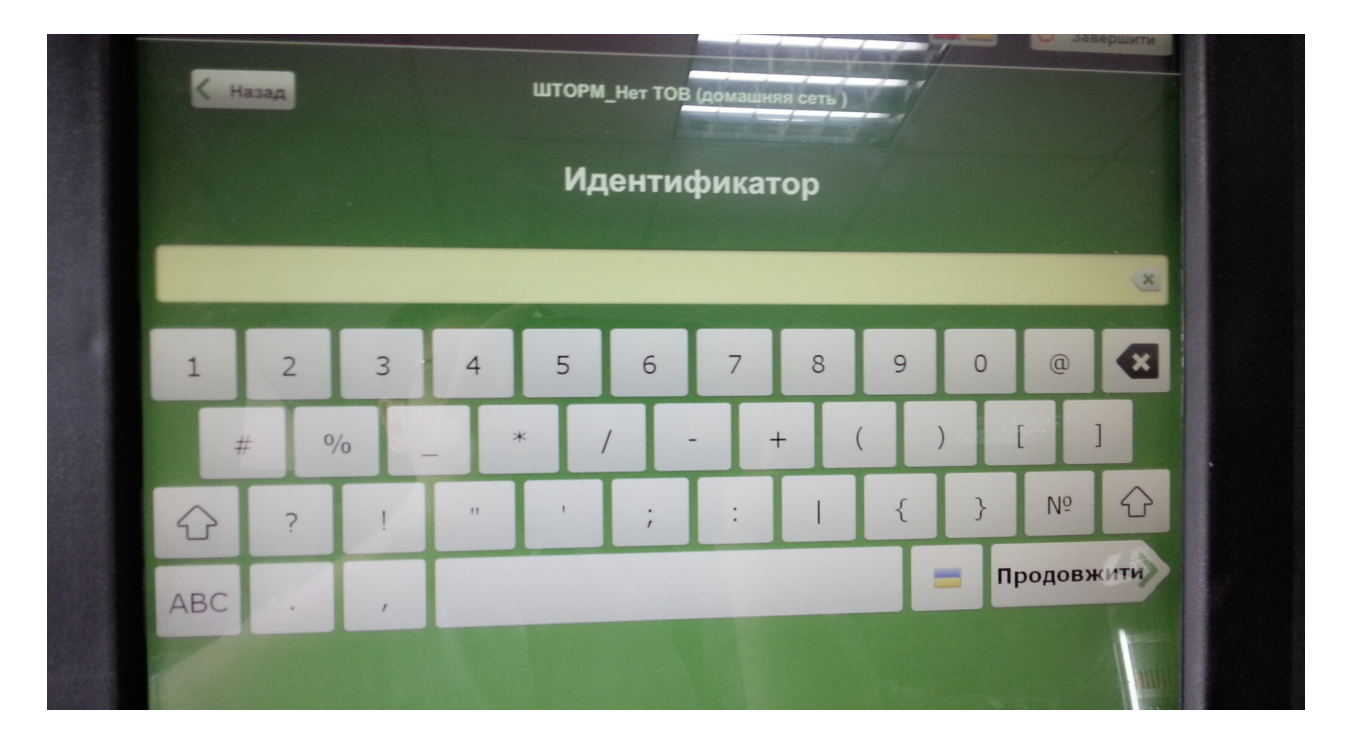

Абоненты домашней сети могут узнать его, на обратной стороне пластиковой карточки клиента, либо в личном кабинете: <u>http://billing.shtorm.net/</u> (логин и пароль для входа, это логин и пароль для подключения к интернету),

абоненты радиосети, свой лицевой счет могут узнать в своем личном кабинете, по адресу: <u>http://radio.shtorm.com/</u> (логин и пароль для входа, это логин и пароль для подключения к интернету). Также все абоненты могут узнать номер лицевого счета по телефонам: (0522) 30-88-00, (0522) 30-10-10, (0522) 27-10-80, (067) 553-00-03, (050) 430-88-00, (050) 457-25-17, (093) 170-09-81, (068) 984-25-91.

3. В следующем окне терминал укажет реквизиты для оплаты.

4. Перепроверьте указанные Вами данные, логин и номер лицевого счета. В этом окне терминал также укажет сумму для оплаты.

| 🤇 Наза | ад ШТОРМ_Нет ТОВ (домашняя сеть )                                    |
|--------|----------------------------------------------------------------------|
|        | Підприємство: ООО "ШТОРМ-НЕТ"                                        |
|        | Послуга: за інтернет<br>Розрахунковий ракумок: 26005060855093        |
|        | Призначення: За послуги інтернет, платник логін стала, ліцевий стала |
|        |                                                                      |
|        | опроти: 90 00 (в т. ч. комісія 0.00)                                 |
|        | Всього до сплати. 50.00 (в. н. н.                                    |
|        | Підтвердити                                                          |

5. После этого внесите сумму, оплата в терминале возможна как и наличными, так и пластиковыми картами приватбанка. Дождитесь выдачи чека.

Средства на счет поступают мгновенно!